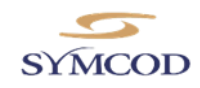

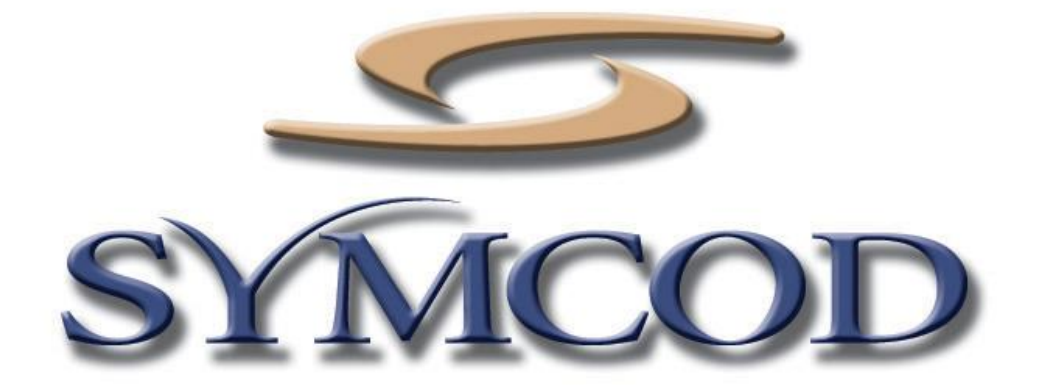

1171 Notre-Dame O. # 100 Victoriaville, Qc G6P 7L1 Téléphone: (819) 751-0095 Télécopieur: (819) 751-1292

# Procédure pour prendre une image de votre TAG et la dupliquer avec le logiciel Clonezilla

Documentation :03/11/2016

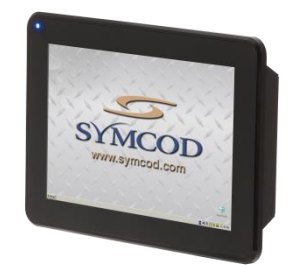

Utilisez ce logiciel avec le produit : TAG

Notre site Internet: <u>http:// www.symcod.com/</u>

Programmeur Analyste: Steve Bilodeau

E-mail: <a href="mailto:support@symcod.com">support@symcod.com</a>

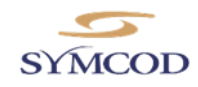

# Étape #1: Créer une clé USB de démarrage Clonezilla

## Prérequis :

- PC Windows
- Clef USB de 8GB ou plus pour Clonezilla
- Téléchargez Clonezilla : http://www.symcod.com/files/clonezilla-live-20161024-yakkety-amd64.zip
- Enregistrer le programme sur votre PC dans C:\Symcod\
- Formater votre clé USB en fat32 et donner lui comme nom de volume: CLONEZILLA
- Téléchargez l'utilitaire Tuxboot : http://www.symcod.com/files/tuxboot 082.zip
- Décompresser le programme sur votre PC dans: C:\Symcod\
- Démarrer le programme Tuxboot: C:\Symcod\tuxboot-0.8.2.exe

| Nuxboot 0.8.2                                                                                      |                                                                                                    |                                                                          |                                    |
|----------------------------------------------------------------------------------------------------|----------------------------------------------------------------------------------------------------|--------------------------------------------------------------------------|------------------------------------|
| On-Line Distribution                                                                               | clonezilla_live_stable                                                                              | ▼ current                                                                | ▼ Update                           |
| Cionezilia                                                                                         |                                                                                                    |                                                                          |                                    |
| Homepage: http://dor<br>Description: CloneZilla<br>are based on Debian<br>Install Notes: CloneZill | <u>rezilla.org/</u><br>live is a distribution used for disk<br>la live is booted and run in live mo | backup and imaging. The stable b<br>de; no installation is required to u | ranch of Clonezilla live<br>se it. |
| Download Path: <u>Clone</u>                                                                        | <u>zilla Live Stable at SourceForge</u>                                                             |                                                                          |                                    |
|                                                                                                    |                                                                                                    |                                                                          |                                    |
| Pre Downloaded                                                                                     | 7zs 🔹                                                                                               |                                                                          |                                    |
| Show All Drives (Use                                                                               | with Care) 📃 Save ISO file                                                                          | V MD5 Che                                                                | ck                                 |
| Type: USB Drive                                                                                    | Drive: H:\                                                                                          | •                                                                        | DK Cancel                          |

- Sélectionner : Pre Downloaded
- Cliquez sur « ... » et sélectionner : C:\Symcod\clonezilla-live-20161024-yakkety-amd64.zip
- Dans le champ **Type** choisir: **USB** Drive
- Dans le champ **Drive** : Sélectionner la lettre de votre clé USB
- Appuyer sur : OK
- Veuillez attendre que la clé USB soit créée.
- Quand la clé est complétée, appuyer sur: Exit

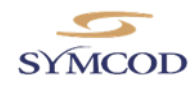

## Étape #2: Création d'une image avec votre clé USB Clonezilla

## Prérequis :

- PC Windows
- Une autre Clef USB de 8GB ou plus pour faire l'image
- Formater cette nouvelle clé USB en fat32 et donner lui comme nom de volume: IMAGE
- Sur votre ordinateur TAG SYMCOD veuillez brancher:
  - Un Clavier USB
  - Votre clé USB Clonezilla (Faite à l'étape #1)
  - Votre nouvelle clef USB qui servira à enregistrer votre image
- Démarrer votre ordinateur TAG SYMCOD
- Au démarrage : Appuyer sur la touche « F10 » du clavier pour accéder au menu de boot du TAG

|                                                                                                    |                                                      |                                                                                    |                                                                                          |                                    | GNU                                     | GRUB                             | version  | 2.02~be |
|----------------------------------------------------------------------------------------------------|------------------------------------------------------|------------------------------------------------------------------------------------|------------------------------------------------------------------------------------------|------------------------------------|-----------------------------------------|----------------------------------|----------|---------|
| *Clonezilla<br>Clonezilla<br>Clonezilla<br>Clonezilla<br>Clonezilla<br>Clonezilla<br>Clonezilla<br>iPXE | live<br>live<br>live<br>live<br>live<br>live<br>live | (Default<br>(Default<br>(Default<br>(Default<br>(To RAM,<br>Safe grap<br>(Failsafe | settings,<br>settings,<br>settings,<br>settings,<br>boot media<br>phic settin<br>e mode) | VGA<br>VGA<br>VGA<br>KMS)<br>a car | 800x8<br>1024<br>640x4<br>be r<br>vga=r | 500)<br>(768)<br>(80)<br>removed | 1 later) |         |

- Sélectionnez votre clé USB Clonezilla et appuyer sur: ENTER
- Choisir l'option: Clonezila live (Default settings, VGA 1024x768)

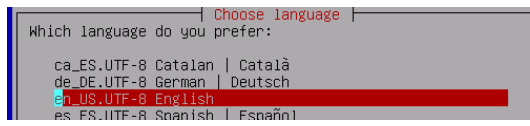

- Laisser le choix par défaut et appuyer sur: ENTER

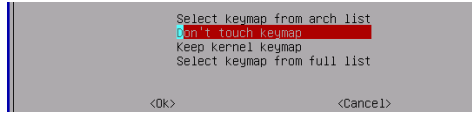

- Laisser le choix par défaut et appuyer sur: ENTER

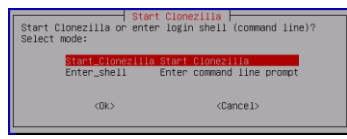

- Laisser le choix par défaut et appuyer sur: ENTER

(2) disk to disk or partition to partition conversione. Select mode: <u>device-image work with disks or partitions using images</u> device-device work directly from a disk or partition to a disk or partition

- Laisser le choix par défaut et appuyer sur: ENTER

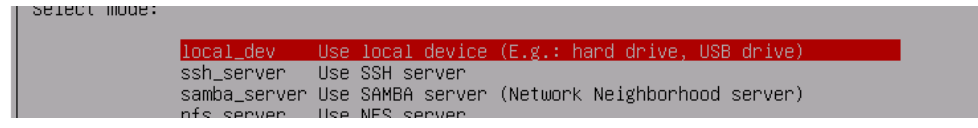

Laisser le choix par défaut et appuyer sur: ENTER

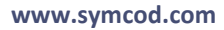

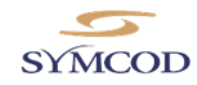

| ocsroot device is local_dev<br>Preparing the mount point /home/partimag<br>If you want to use USB device as a Cionezilla image repository, please<br>* Insert USB device into this machine *now*<br>* Mait for about 5 secs                                                                                                    |                                                              |
|----------------------------------------------------------------------------------------------------|--------------------------------------------------------------|
| * rress Enter Key<br>so that the OS can detect the USB device and later we can mount it as /home/partimag.<br>Press "Enter" to continue                                                                                                    |                                                              |
| <ul> <li>Après que les commandes soient passées dans le bas (<i>cela prend environ 5 secondes</i>)</li> <li>Laisser le choix par défaut et appuyer sur: ENTER</li> </ul>                                                                                                    |                                                              |
| Every 3.0s: ocs-scan-disk<br>Available disk(s) on this machine:<br>Excluding busy perition on disk<br>/dev/mmcbik01 0x012d325c 3959MB<br>/dev/mmcbik01 bataTraveler_2.0 Kingston_DataTraveler_2.0_1C6F654E48EBEF31D922AAB4-0.<br>Update periodically. Press Crito exit this window.                                                                                                    |                                                              |
| Après que les commandes soient passées dans le bas (cela prend environ 3 secondes)                                                                                                    |                                                              |
| Faire: Ctrl-C                                                                                                    |                                                              |
|                                                                                                    |                                                              |
| Clonezilla - Opensource Clone System (OCS)   Mode:<br>Now we need to mount a device as /home/partimag (Clonezilla image(s) repository) so that we can read or save<br>/home/partimag.<br>//NOTE//Y You should NOT mount the partition you want to backup as /home/partimag<br>The partition name is the device name in GNU/Linux. The first partition in the first disk is "hda1" or "sda1"<br>partition in the first disk is "hda2" or "sda2", the first partition in the second disk is "hdb1" or "sdb1".<br>you want to save is MS windows, normally C: is hda1 (for PATA) or sda1 (for PATA, SATA or SCSI), and D: coul<br>sda2), hda5 (or sda5) | the image in<br>", the 2nd<br>If the system<br>d be hda2 (or |
| mmcblk0p1 3.7G_ext4_0x012d329c                                                                                                    |                                                              |
| SUDI 7.36_VTAT_RESI_IHG(In_DataInaveler_2.0)_Kingston_DataInaveler_2.0_106F654E48E8EF31D922AA                                                                                                    | 84-0:0                                                       |
| <ok> <cancel></cancel></ok>                                                                                                    |                                                              |
|                                                                                                    |                                                              |
| La prochaine fenêtre, choisir ( <i>loption #2 SD?1</i> ) : SDB1                                                                                                    |                                                              |
| Appuyer sur : ENTER                                                                                                    |                                                              |
| n directory is for the Clonezilla image (only the first level of directories are shown, and the Clonezilla image ()<br>uded. If there is a space in the directory name, it will _NOT_ be shown)?:                                                                                                    | e. directory) itse                                           |

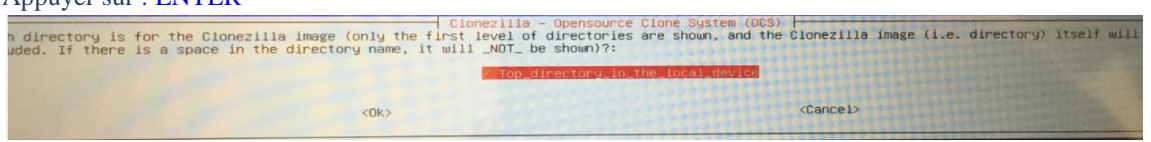

- \*\*\* Si il vous demande le dossier « Directory Browser for ... image repository » sélectionner : Done

### - Appuyer sur : ENTER

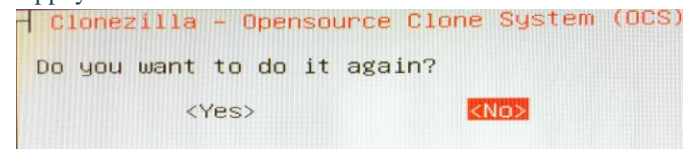

- Choisir: NO
- Appuyer sur : ENTER

| Program te<br>The file s                        | rminate<br>ystem d                  | d!!<br>isk sp<br>*****          | oace (               | usage:        | **                  | ***                                |
|-------------------------------------------------|-------------------------------------|---------------------------------|----------------------|---------------|---------------------|------------------------------------|
| SOURCE<br>/dev/sda1<br>**********<br>Press "Ent | FSTYPE<br>vfat<br>*******<br>er" to | SIZE<br>7.3G<br>*****<br>contin | USED<br>16K<br>***** | AVAIL<br>7.3G | USE%<br>0%<br>***** | TARGET<br>/home/partimag<br>****** |

- Après que les commandes soient passées dans le bas
- Appuyer sur: ENTER

#### www.symcod.com

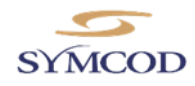

| Г | Clopezille - Opencounce Clope Sustem (OCS)                                                                     |
|---|----------------------------------------------------------------------------------------------------|
|   | Choose the mode to run the following wizard about advanced parameters:                                         |
|   | <mark>Beginner Beginner mode: Accept the default options</mark><br>Expert Expert mode: Choose your own options |
|   | <ok> <cancel></cancel></ok>                                                                                    |

- Laisser le choix par défaut « Beginner » et appuyer sur: ENTER
- Choisir « Savedisk Save\_local\_disk\_as\_an\_image »
- Appuyer sur: ENTER
- Entrez le nom pour votre image de sauvegarde.
- Appuyer sur: ENTER
- Pour un TAG Linux, choisir mmcblk0
- Appuyer sur: ENTER
- Choisir « -sfsck Skip checking/repairing source file system »
- Appuyer sur: ENTER
- Choisir «Yes, check the saved image »
- Appuyer sur: ENTER
- Choisir «-senc not to encrypt the image»
- Appuyer sur: ENTER
- Choisir «-p choose Chose reboot/shutdown/etc when everything is finished »
- Appuyer sur: ENTER
- Après que les commandes soient passées dans le bas
- Appuyer sur: ENTER
- Après que les commandes soient passées dans le bas
- Appuyer sur: Y
- Le fabrication de l'image de restauration commence. Veuillez attendre ...
- Une fois terminé, des lignes de commandes sont affichées dans le bas
- Appuyer sur: ENTER
- Dans la fenêtre choisir: rerun2 Start\_over\_(keep\_image\_repository\_/home/partimag\_mounted)
- Appuyer sur: ENTER

| Start Clonezilla or enter     | t Clonezilla                  |
|-------------------------------|-------------------------------|
| Select mode:                  | ^ login shell (command line)? |
| <mark>Start_Clonezilla</mark> | <mark>Start Clonezilla</mark> |
| Enter_shell                   | Enter command line prompt     |
| <0k>                          | <cancel></cancel>             |

- Laisser le choix par défaut et appuyer sur: ENTER

#### www.symcod.com

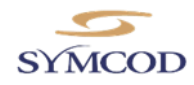

| Cio<br>*Clonezilia is free (GPL) soft<br>///Hint! From now on, if multi<br>your selection. An asterisk (*<br>Two modes are available, you c<br>(1) clone/restore a disk or pa<br>(2) disk to disk or partition<br>Select mode: | ezilia - Opensource Clone System (OCS)<br>are, and comes with ABSOLUTELY NO WARRANTY*<br>le choices are available, you have to press space key to mark<br>will be shown when the selection is done///<br>n<br>tition using an image<br>o partition clone/restore. |
|----------------------------------------------------------------------------------------------------|----------------------------------------------------------------------------------------------------|
| <mark>device-image work</mark><br>device-device work                                                                                                    | ith disks or partitions using images<br>lirectly from a disk or partition to a disk or partition                                                                                                    |
| <0k>                                                                                                    | <cancel></cancel>                                                                                                    |

- Laisser le choix par défaut et appuyer sur: ENTER
- Dans la prochaine fenêtre choisir "skip Use existing /home/partimag.....)
- Appuyer sur: ENTER
- Après que les commandes soient passées dans le bas
- Appuyer sur: ENTER

| Choose the mode to run the following                           | rce Clone System (OCS)<br>; wizard about advanced parameters: |
|----------------------------------------------------------------|---------------------------------------------------------------|
| <mark>Beginner Beginner mode:</mark><br>Expert Expert mode: Ch | Accept the default options<br>oose your own options           |
| <0k>                                                           | <cancel></cancel>                                             |

- Laisser le choix par défaut « Beginner » et appuyer sur: ENTER
- Dans la prochaine fenêtre choisir : « recovery-iso-zip Create\_recovery\_Clonezilla\_live »
- Appuyer sur: ENTER
- Choisir l'image a convertir.
- Appuyer sur: ENTER
- Clonezilla vous demande où vous voulez envoyer la restauration....
- Choisir l'option par défaut
- Appuyer sur: ENTER
- Choisir : Yes, check the image before restoring
- Appuyer sur: ENTER
- Choisir «-p choose Chose reboot/shutdown/etc when everything is finished »
- Appuyer sur: ENTER
- Laisser le choix par défaut de la langue et appuyer sur: ENTER
- Laisser le choix par défaut et appuyer sur: ENTER
- Choisir : zip Create a zip file3 for USB flash drive use
- Appuyer sur: ENTER
- Après que les commandes soient passées dans le bas
- Appuyer sur: ENTER
- C'est très long à faire. Attendez ... et à la fin faire Poweroff

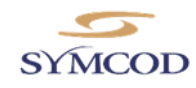

## Étape #3: Créer une clé USB de restauration avec le fichier .zip faite à l'étape #2

### Prérequis :

- PC Windows
- Clé USB contenant l'image .ZIP faite à l'étape #2

Avec un PC Windows

- Copier le fichier clonezilla-live-MONIMAGE.zip qui est sur votre clé USB faite à l'étape #2 vers C:\Symcod\
- Formatez cette clé USB en fat32

Démarrer le programme Tuxboot que vous avez télécharger à l'étape #1 Lien pour télécharger le logiciel TuxBoot: <u>http://www.symcod.com/files/tuxboot\_082.zip</u>

| 😫 Tuxboot 0.8.2                                                                                                    |
|----------------------------------------------------------------------------------------------------|
| On-Line Distribution donezila_live_stable                                                                                                    |
| Cionezilia                                                                                                    |
| Homepage: <a href="http://clonezilla.org/">http://clonezilla.org/</a><br>Description: CloneZilla live is a distribution used for disk badoup and imaging. The stable branch of Clonezilla live are based on Debian<br>Install Notes: CloneZilla live is booted and run in live mode; no installation is required to use it. |
| Dowinoad Patite <u>Contesina Live Stable at SourceForge</u>                                                                                                    |
|                                                                                                    |
| Pre Downloaded     7zs                                                                                                    |
| Show All Drives (Use with Care) Save ISO file MD5 Check                                                                                                    |
| Type:         USB Drive <ul> <li>Drive:</li> <li>H:\</li> <li>OK</li> <li>Cancel</li> </ul>                                                                                                    |

- Sélectionner : Pre Downloaded
- Choisir : 7zs
- Cliquez ensuite sur le bouton : « ... »
- Sélectionner dans C:\Symcod\ votre l'image clonezilla-live-MONIMAGE.ZIP
- Type : choisissez « USB Drive »
- Drive : choisissez la lettre de votre clé USB formaté
- Appuyer sur: **OK**
- Attendez que la clé USB soit créée....
- Quand la clé est complétée, cliquer sur : Exit

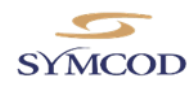

## Étape #4: Restauration d'un PC TAG avec la clé USB faite à l'étape #3

- Branchez un clavier sur le PC TAG Symcod
- Démarrer le TAG avec la clé USB faite à l'étape #3 branchée dans l'appareil
- Au démarrage veuillez appuyer sur la touche « F10 » du pour entrer dans le menu de boot du TAG
- Veuillez sélectionner votre clé USB et ensuite appuyer sur « Enter »
- Quand la clé de restauration Clonezilla sera démarré, un menu sera affiché : Choisir le premier choix par défaut, qui se trouve à être le fichier de l'image à restaurer
- Attendez c'est relativement long avant que Clonezilla démarre
- Quand Clonezilla sera finalement démarré, il vous demandera de confirmer que vous voulez bien cloner l'image sur la eMMC, (c'est le disque SSD interne du TAG), appuyer sur : ENTER
- Clonezilla vous demandera de confirmer 2 fois appuyer sur « y » pour continuer à chaque demande.
- Attendez que le clonage soit terminé
- Quand tout seras terminé, appuyer sur: ENTER
- Choisissez « Power down » et appuyer sur: ENTER
- Le TAG va s'éteindre
- Enlevez la clé USB et veuillez le redémarrer
- Le nouveau système démarre avec l'image que vous avez restauré